## スマホからの Googleスプレッドシートの入力方法

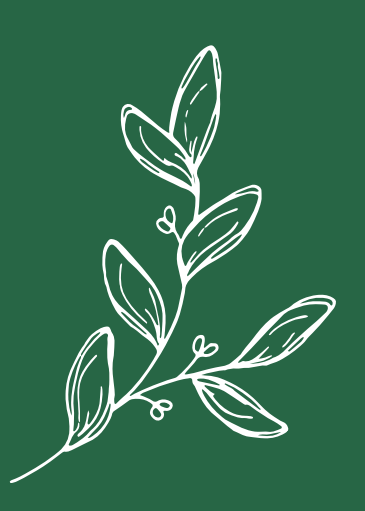

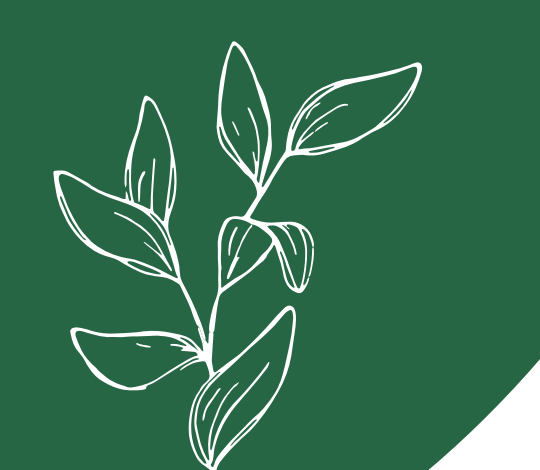

スマートフォンからのスプレッドシートへの 入力方法をご案内いたします。

パソコンからの場合は、ご自分の名前を入力した い場所でダブルクリックすると、入力できますが スマートフォンの場合は、『アプリ』が必要にな ります。

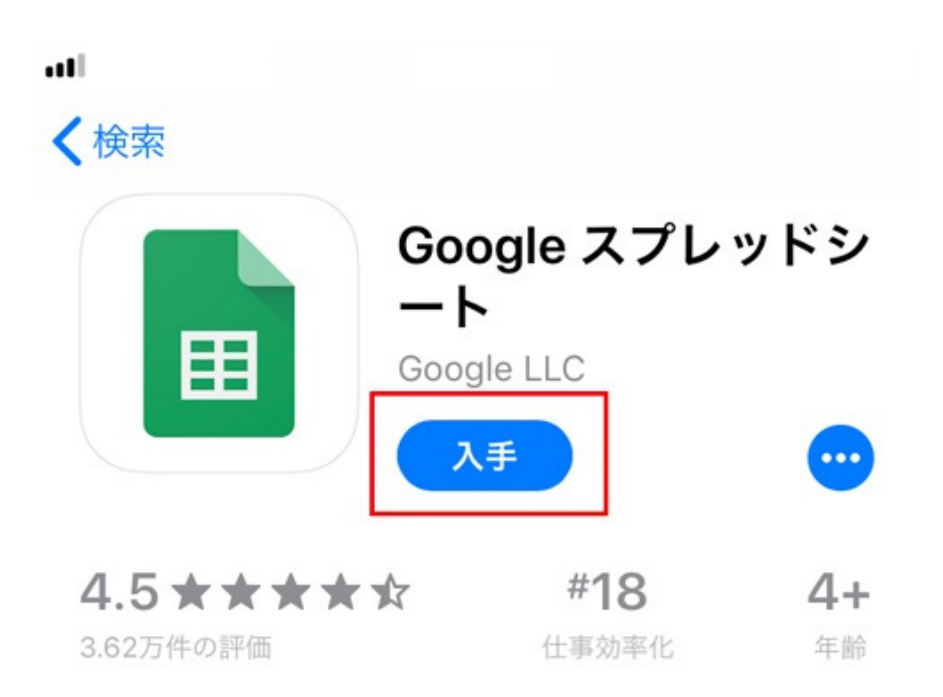

まずは、「Google スプレッドシート」アプリを スマホにインストールします。

## 【Androidの場合】

AndroidスマホにはGoogleスプレッドシートアプ リがスマホに最初からインストールされています。

ホーム画面またはアプリー覧から「スプレッドシー ト」または「Googleスプレッドシート」という名 のアプリを探し、タップして起動してください。

もし無い場合は、Playストアからインストールして ください。

## 【iPhoneの場合】

iPhoneの場合はApp StoreからGoogleスプレッド シートアプリをインストールします。 インストールが完了したら「開く」ボタンを タップします。

もしくはホーム画面に追加されている「Googleス プレッドシート」アプリアイコンをタップします。

問題なくアプリが起動すればインストールは 完了です。

Googleスプレッドシートの利用にはGoogleアカウ ントが必要です。お持ちでない場合はアカウントを 作成してください。

アカウントを準備したらGoogleスプレッドシート アプリを起動し、左下にある「ログイン」の文字を タップしてGoogleアカウントでログインします。 「Google スプレッドシート」アプリを 開いたら ①【plus bell 〇月の予約】を選ぶ

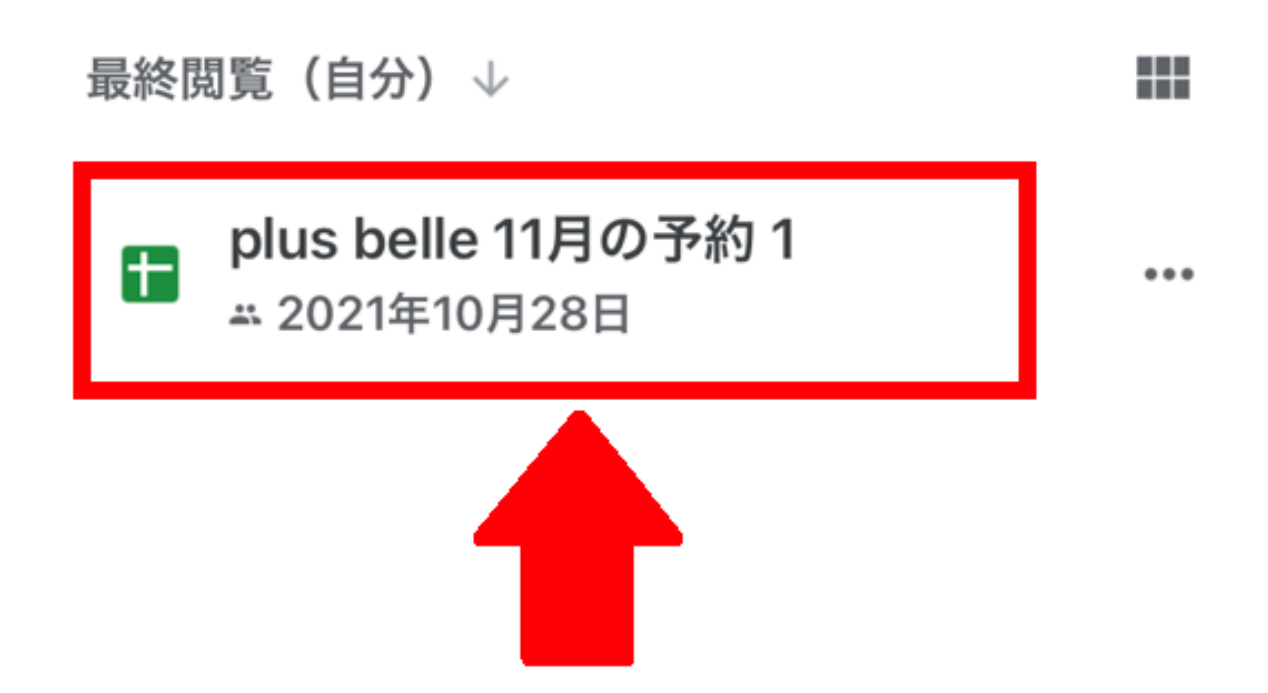

②入力したい場所を選んでおいて ペンマークをタップする

| 17         | U  |  |  |  |
|------------|----|--|--|--|
| 15         | 9  |  |  |  |
| 16         | 10 |  |  |  |
| 17         | 5  |  |  |  |
| 18         | 12 |  |  |  |
|            |    |  |  |  |
| テキストか数式を入力 |    |  |  |  |

③テキストの部分に名前を入力する

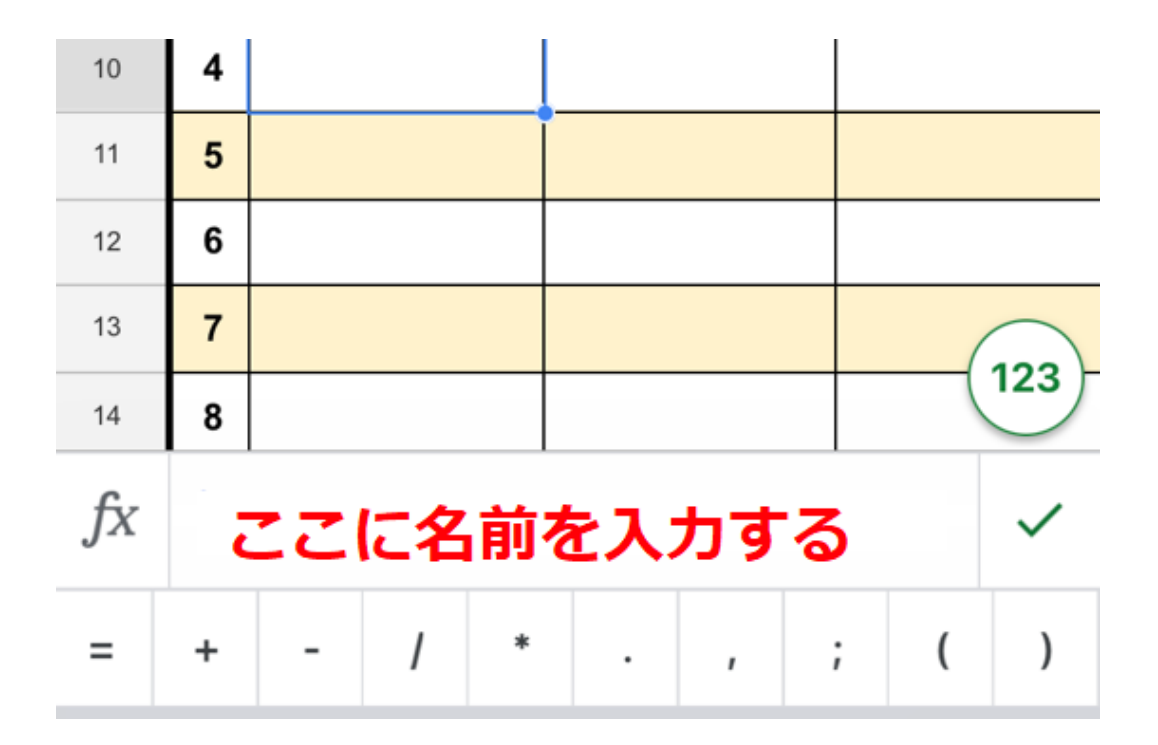

以上です。

何かわからない事がございましたら ご連絡ください。

ご予約の変更もこのスプレッドシートから ご自身で変更をお願いします。 (連絡不要です)